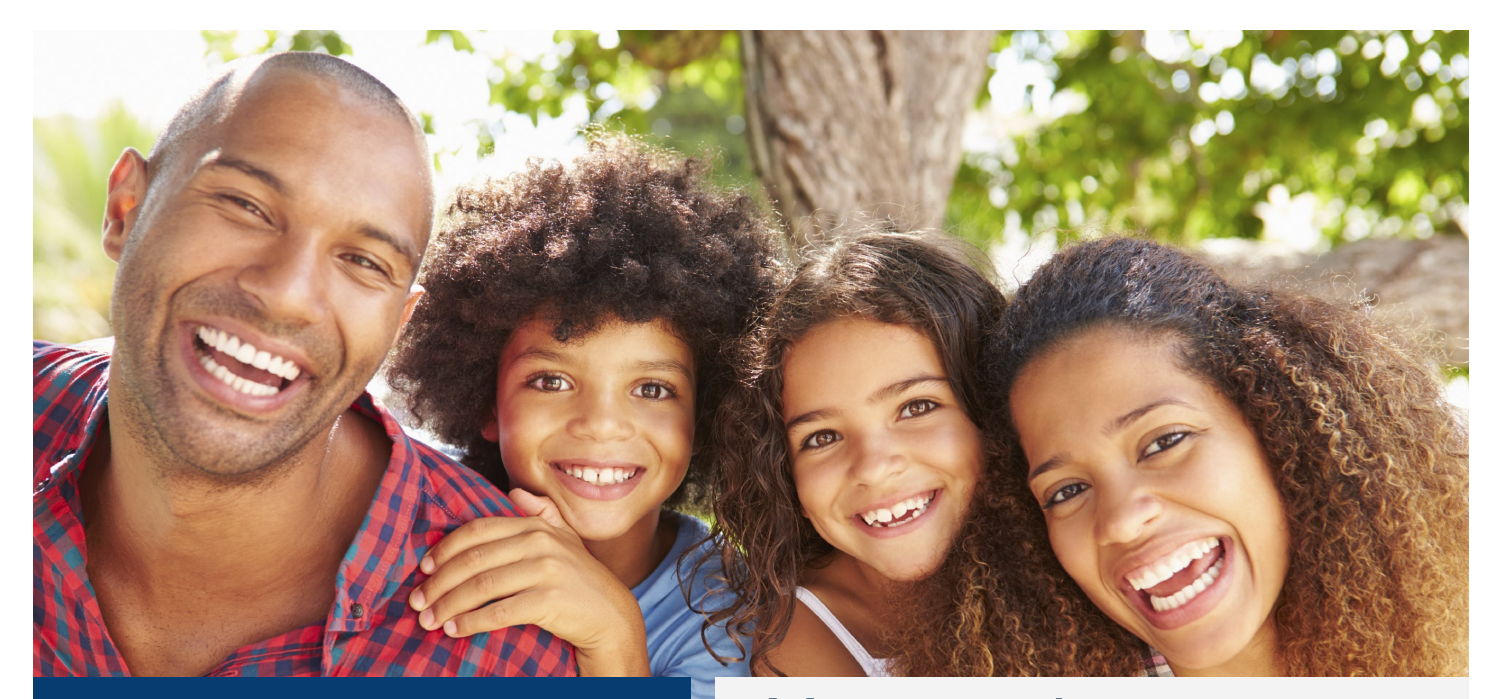

# You asked and we listened!

# You now have access to your doctors' notes online.

You will be able to view some doctors' notes starting January 19<sup>th</sup>, 2018. Your doctor wants you to better understand your health and your care plan.

Once you register\* on the MyWellness patient portal, you will be able to:

- View and download your clinician notes
- Save time and money on medical record clinician notes request<sup>\*\*\*</sup>
- Share clinician notes with family members and other **doctors** outside of Department of Health Services hospitals and clinics
- Access to clinician notes 24/7

\*Patients age 12-18 are currently not able to enroll in the MyWellness patient portal.
 \*\*Allow 72 hours after doctor visit for notes to upload. Notes currently only available in English.
 \*\*\*Specially, ER, and Inpatient doctors' notes starting January 19, 2018. Primary Care to be released at a later date.

| Health Services               | Health Record Messaging Appointments Prescre<br>Renew                                                                                      | )<br>tion<br>sat |
|-------------------------------|----------------------------------------------------------------------------------------------------|------------------|
| Overview                      | Clinician Notes                                                                                                    |                  |
| Lab Results                   | The information below is from your electronic medical record. If you believe anything is incorrect, please notify your                     |                  |
| S Medications                 | provider's office.<br>La siguiente información proviene de su expediente médico electrónico. Si usted cree que algún dato es incomecto, le |                  |
| Clinician Notes               | rogamos se lo notifique a la oficina de su médico.                                                                                         |                  |
| A Radiology                   | Viewing health record for<br>JANA ZZZZTEST                                                                                                 | 0                |
| Ø Procedures                  | No information recorded                                                                                                    |                  |
| Documents                     |                                                                                                    |                  |
| E Downloads                   |                                                                                                    |                  |
|                               |                                                                                                    |                  |
|                               |                                                                                                    |                  |
| Questions about your account? | Questions about your health record?                                                                                                    | Emergency Care   |

#### Steps:

- Contact your clinic to sign up for MyWellness, download app or visit the MyWellness website: <u>dhs.lacounty.gov/mywellness</u>
- 2. Talk to your doctor about what information you can find in your clinician notes
- 3. Find clinician notes in the left column under "Clinician Notes"
- 4. View and download clinician notes

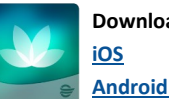

Download HealtheLife App:

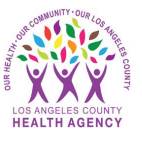

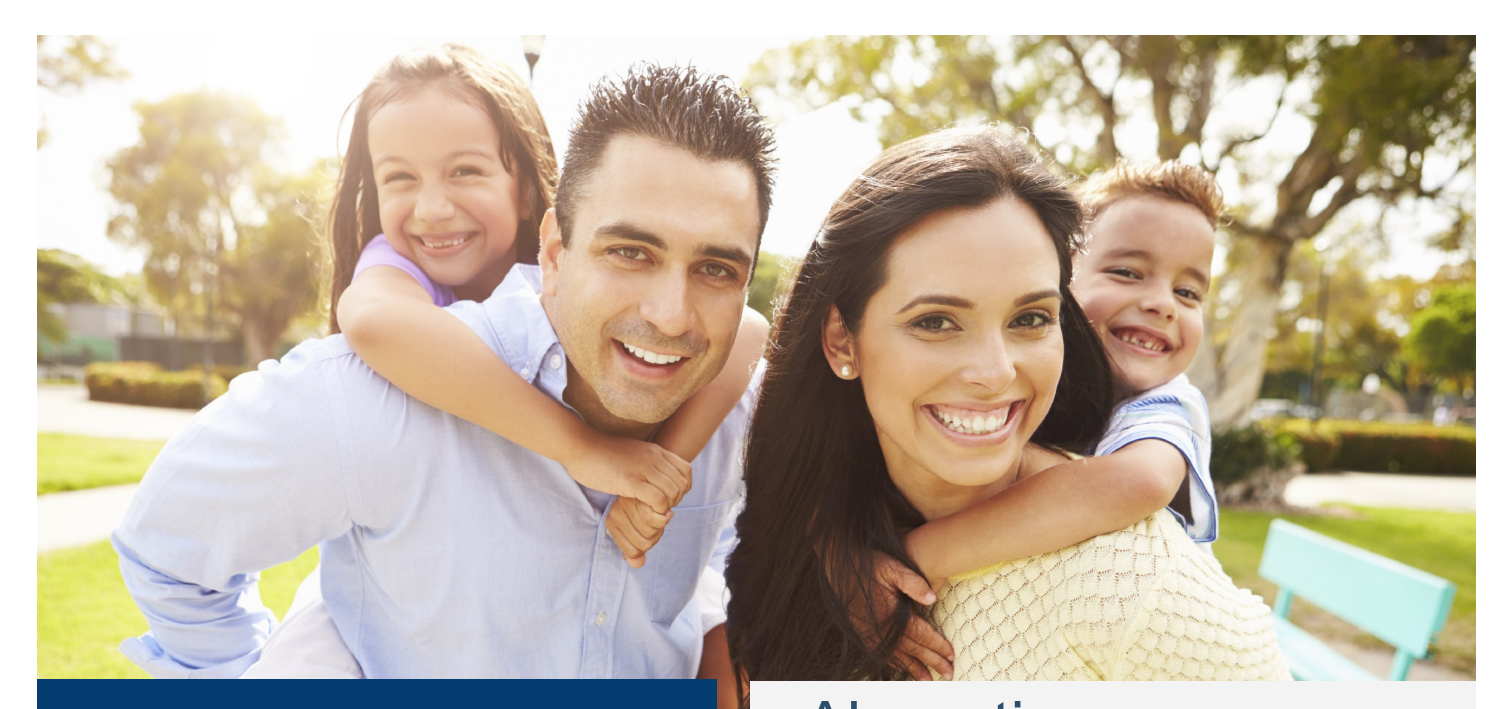

## ¡Usted lo pidió y nosotros escuchamos!

Podrá ver algunas de las notas de su médico, empezando el 19 de enero de 2018. Su médico quiere que usted tenga mejor entendimiento de su salud y su plan de cuidado.

Una vez que usted se registre\* en el portal de paciente MyWellness, usted podrá:

- ver y descargar las notas\*\* de su médico
- ahorrar tiempo y dinero en pedir\*\*\* las anotaciones de su expediente médico
- compartir las notas de su médico con sus familiares y con otros médicos fuera de hospitales y clínicas del departamento de servicios de salud
- acceder las notas de su médico 24 horas al día, 7 días a la semana

\*Los pacientes de 12 a 18 años todavía no pueden inscribirse en el portal MyWellness. \*\*Espere 72 horas después de su cita con el médico a que las notas suban al sistema. Por el momento las notas del médico sólo estarán disponibles en inglés.

\*\*\*Las notas de su médico sobre especialidades, sala de emergencia e información de paciente interno empezarán el 19 de enero de 2018. Las notas de cuidado primario se publicarán más adelante.

### Ahora tiene acceso en línea a las notas de su médico.

| Health Services                                   |                                                                                                    | P ston         |
|---------------------------------------------------|----------------------------------------------------------------------------------------------------|----------------|
| Overview                                          | Clinician Notes                                                                                                    | wil            |
| Medications                                       | The information below is from your electronic medical record. If you believe anything is incorrect, please notify your<br>provider's office.<br>La siguente información province de su expediente médico electrólecio. Si usited cree que algún dato es incorrecto, lo |                |
| Radiology                                         | Wexing health record for<br>JANA ZZZZTEST                                                                                                    | ×              |
| <ul> <li>Procedures</li> <li>Documents</li> </ul> | No information recorded                                                                                                    |                |
| Downloads                                         |                                                                                                    |                |
|                                                   | Questions about your health record?                                                                                                    | Emergency Care |
| suestions about your account?                     |                                                                                                    |                |

#### Pasos:

- 1. Comuníquese con su clínica para inscribirse en MyWellness, descargue la aplicación o visite el sitio de internet MyWellness: <u>dhs.lacounty.gov/mywellness</u>
- 2. Hable con su médico acerca la información que podrá encontrar en las anotaciones de su medico
- 3. Encuentre las notas de su medico en la columna izquierda bajo *"Clinician Notes"* (notas del medico)
- 4. Vea y descargue las notas médicas

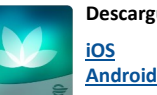

Descargue la aplicación HealtheLife:

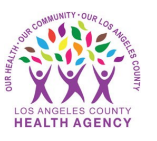